Voor Somtoday is nodig:

- https://lvob.somtoday.nl (de url)
- een account

De inloggegevens worden naar het e-mailadres gestuurd dat bekend is in Somtoday.

| Hierna volgt een korte handreiking met schermafdrukke | n en toelichting. |
|-------------------------------------------------------|-------------------|
|-------------------------------------------------------|-------------------|

| 💠 somtoday                    |
|-------------------------------|
| Inloggen                      |
|                               |
| ✓ Onthoud mijn gebruikersnaam |
| Inloggen                      |

Indien u gevraagd wordt de school te selecteren, kiest u voor LVOb.

# Bij meerdere kinderen op school

| 💮 SOMTODAY                                |    | C Lido |
|-------------------------------------------|----|--------|
| Conderding 31 augustus 2017, 13:25 versie | 83 | 2011.2 |
|                                           |    |        |
|                                           |    |        |
|                                           |    |        |
|                                           |    |        |
|                                           |    |        |
|                                           |    |        |
|                                           |    |        |

Klik op het fotootje om naar uw kind te gaan. (De gegevens zijn hier onzichtbaar gemaakt vanwege de privacy wetgeving.)

| •      | SOMTOD                   | DAY                                         |                                         |           |                |          | Rakker, S. | 🔀 Berichten | Uitlogge |
|--------|--------------------------|---------------------------------------------|-----------------------------------------|-----------|----------------|----------|------------|-------------|----------|
| Donder | rdag 31 august<br>Nieuws | un 2017, 15 29 versie 8.0                   | 1 Cijfers                               | SVakken   | to Afwezigheid |          |            |             |          |
| N      | ieuws                    |                                             |                                         | 2         | setsond: 🖾 🛗   | 2 20     |            |             |          |
|        | Somtoo<br>Beste So       | day (ELO) update r<br>mtoday (ELO)-gebruike | iaar versie 8.1<br>r, Vrijdag I septemi | ber wordt | Verberg b      | erichten |            |             |          |
|        |                          |                                             | Toon meer                               | dagen     |                |          |            |             |          |

U kunt via het pijltje van kind wisselen.

|                                                                                          | DAY                      |          |          |             | Bakker, S. | Berichten | Uitlogge |
|------------------------------------------------------------------------------------------|--------------------------|----------|----------|-------------|------------|-----------|----------|
| jidag 1 september                                                                        | 2017, 12:57 versie 8.0.1 | Cijfers  | S Vakken | Afwezigheid |            |           |          |
| Mijn pro                                                                                 | ofiel                    |          |          |             |            |           |          |
| Mijn wachtw                                                                              | oord                     |          |          |             |            |           |          |
| Gebruikersnaan                                                                           | n                        | gast     |          |             |            |           |          |
| Wachtwoord                                                                               |                          | Audrig a | admuturu |             |            |           |          |
| Mijn gegever                                                                             | 15                       |          |          |             |            |           |          |
| Volledige naam                                                                           |                          |          |          |             |            |           |          |
| Volledige naam<br>Adres                                                                  |                          |          |          |             |            |           |          |
| Volledige naam<br>Adres<br>Woonplaats                                                    |                          |          |          |             |            |           |          |
| Volledige naam<br>Adres<br>Woonplaats<br>Land                                            |                          |          |          |             |            |           |          |
| Volledige naam<br>Adres<br>Woonplaats<br>Land<br>Telefoonnumme                           | er                       |          |          |             |            |           |          |
| Volledige naam<br>Adres<br>Woonplaats<br>Land<br>Telefoonnummer<br>Mobielnummer          | er                       |          |          |             |            |           |          |
| Volledige naam<br>Adres<br>Woonplaats<br>Land<br>Telefoonnumme<br>Mobielnummer<br>E-mail | er                       |          |          |             |            |           |          |

# <u>Mijn profiel</u>

Het wachtwoord kunt u zelf wijzigen via uw profiel.

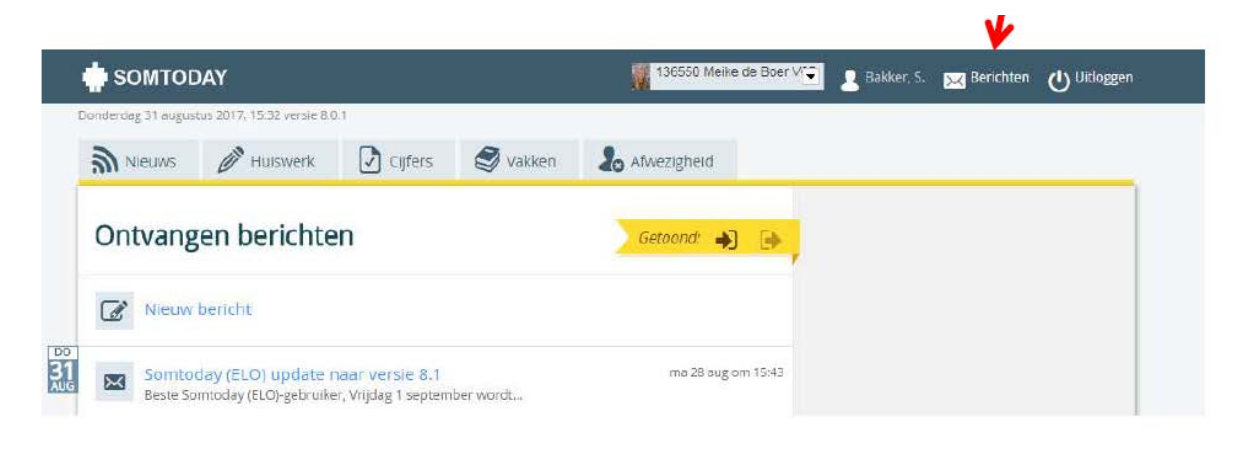

# <u>Uitloggen</u>

### Rechtsboven (zie pijl)

|             | ¥         |
|-------------|-----------|
| 🔀 Berichten | Uitloggen |
|             |           |

# Tabbladen: nieuws, huiswerk, cijfers, vakken, afwezigheid

| 🔶 ѕомтог | DAY     |         |          |                | M. | 🧕 Bakker, S. | 🔀 Berichten | Uitloggen |
|----------|---------|---------|----------|----------------|----|--------------|-------------|-----------|
| Nieuws   | Wiswerk | Cijfers | S Vakken | Afwezigheid    |    |              |             |           |
| Nieuws   |         |         | 2        | Setoond: 🖂 🏥 🖸 | 20 |              |             |           |

#### Nieuws

Hier vindt u diverse nieuwsberichten.

Als er bijv. een cijfer is ingevoerd, wordt dit hier getoond.

Maar ook als er een systeem update komt, wordt dit hier vermeld!

#### Huiswerk

Als het huiswerk voor de leerling door de docent in Somtoday wordt ingevoerd, is het hier

# zichtbaar.

## Cijfers

Cijferoverzicht (bovenaan): gemiddelde rapportcijfer per vak.

Voor examenklassen is er ook een overzicht van het examendossier.

Per vak: u ziet het laatst ingevoerde cijfer en als u doorklikt op het vak ziet u alle cijfers per vak.

#### Vakken

Overzicht alle vakken en de docent.

Klikt u op het gele potloodje, dan ziet u van dat vak het huiswerk en/of studiewijzer.

#### Afwezigheid

Dit scherm toont de meldingen, constateringen en maatregelen. Voorbeeld van een melding: uw kind heeft een afspraak bij de tandarts.

### <u>Ouderapp</u>

Om gebruik te maken van de Somtoday Ouderapp moet deze gedownload worden uit een 'store'. De app heeft iOS 9+ en Android 4+ ondersteuning en is beschikbaar in de Google Play Store en de App Store. U kunt zoeken op 'Somtoday ouder'. Voor onderstaand voorbeeld is gebruik gemaakt van schermafdrukken op een iPhone.

### <u>Inloggen</u>

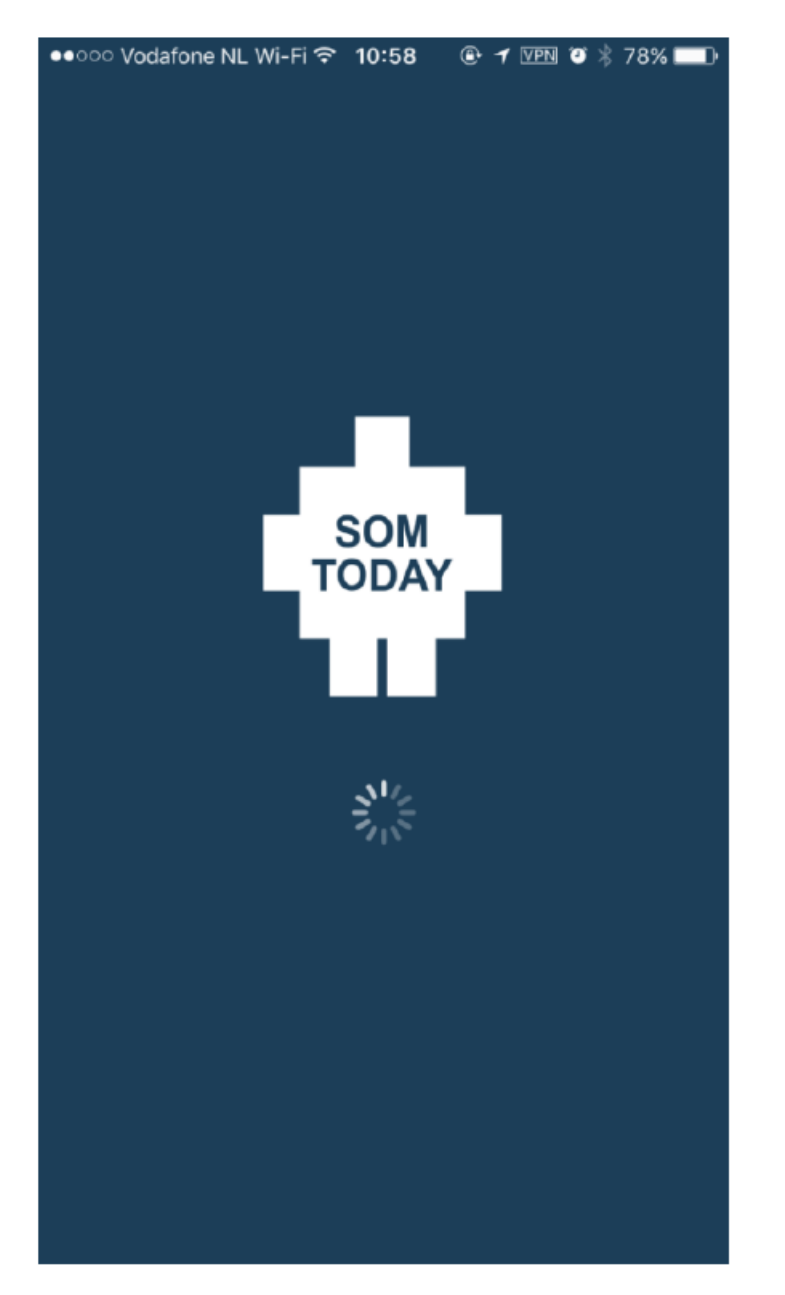

De school moet worden geselecteerd via een dropdownmenu Opgelet: de schoolnaam is de overkoepelende naam LVOb

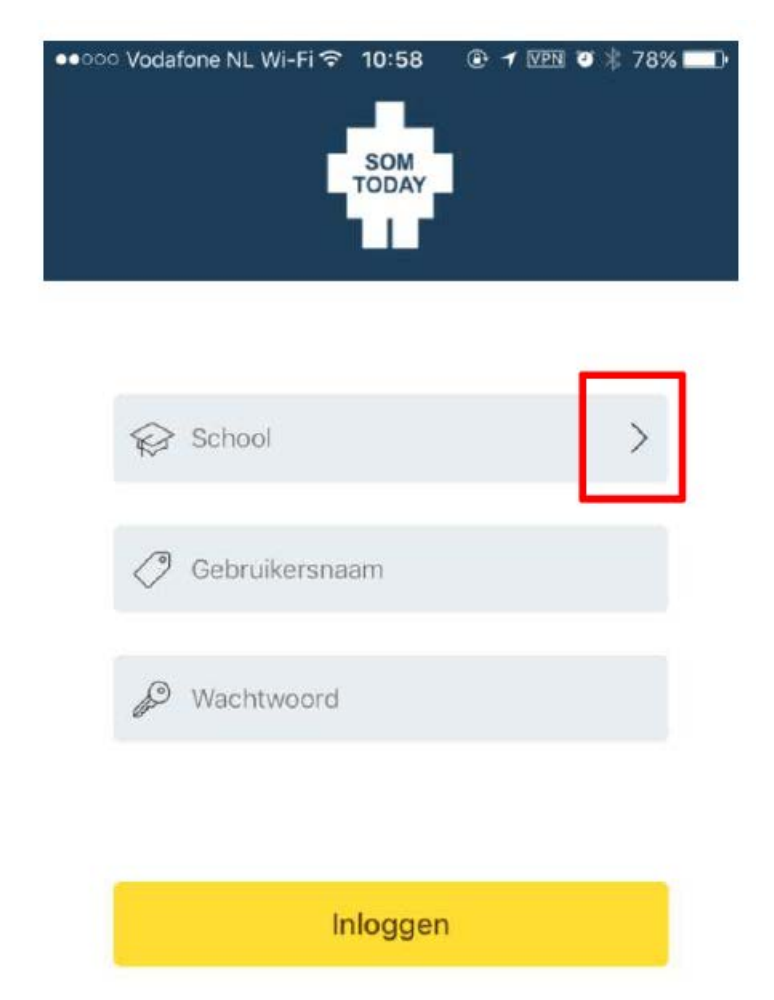

Inloggen gaat via de gebruikersnaam en wachtwoord die u heeft ontvangen via de e-mail.

Voor de Somtoday-app gelden dezelfde gebruikersnaam en wachtwoord

## <u>Inhoud</u>

De app heeft de volgende functionaliteit:

- het laatste opgegeven Huiswerk
- de laatste ingevoerde Cijfers
- Vakken
- Afwezigheid
- drie puntjes rechts is Meer

Via het tabje 'Meer' komt u bij Account, Voorkeuren, Info en Downloads.

- Achter Account zit ook de knop Uitloggen
- Achter Info vind je rechtsboven een feedbackknop in de vorm van een envelopje. Deze feedback wordt doorgestuurd naar het emailadres van de ontwikkelaars van de app.

#### Meer kinderen op school

Rechtsboven ziet u een eerste (hoofd)letter van een naam. Achter het pijltje is de roepnaam zichtbaar en zijn evt. meerdere kinderen zichtbaar.

Heeft u vragen mailt u dan naar somtoday@groenewald.nl